# 乐报修平台使用说明 v1.0

#### 目录

| 关于乐报修平台                             | .1  |
|-------------------------------------|-----|
| 如何使用                                | .1  |
| <b>第一步: 注册服务商账号</b> (如己注册账号,直接到第二步) | .1  |
| 第二步:授权微信公众号授权                       | 2   |
| 第三步:服务商后台管理                         | .3  |
| 1. 绑定一葫芦系统 (基础版用户本功能无效)             | 3   |
| 2. 系统设置                             | .4  |
| 3. 设置报修网址二级域名                       | .4  |
| 4. 配置微信公众号菜单                        | 5   |
| 5. 设置报修表单                           | 6   |
| 6. 设置服务商信息                          | 6   |
| 7. 报修查询                             | 7   |
| 8. 账户续费/版本升级进                       | . 8 |
| 终端用户报修                              | .8  |
| 1. 机器编号/序列号报修                       | . 9 |
| 2. 无机器编号或序列号报修:                     | 9   |
| 1. 报修,有序列号报修和无序列号报修,如图              | 11  |
| 2. 查询/评价                            | 12  |

## 关于乐报修平台

为售后服务商提供管理报修用户的云平台系统,只需要通过简单的配置,就可实现让终端用户可以通过服务商的微信公众号、小程序、WEB报修网站、报修二维码等多种方式,实现简单快捷的报修、查询进度、评价等信息。

#### 如何使用

#### **第一步:注册服务商账号** (如己注册账号,直接到第二步)

1. 操作: 打开乐报修网站 www.lebaoxiu.com , 点"服务商入驻"进行注册, 如下图:

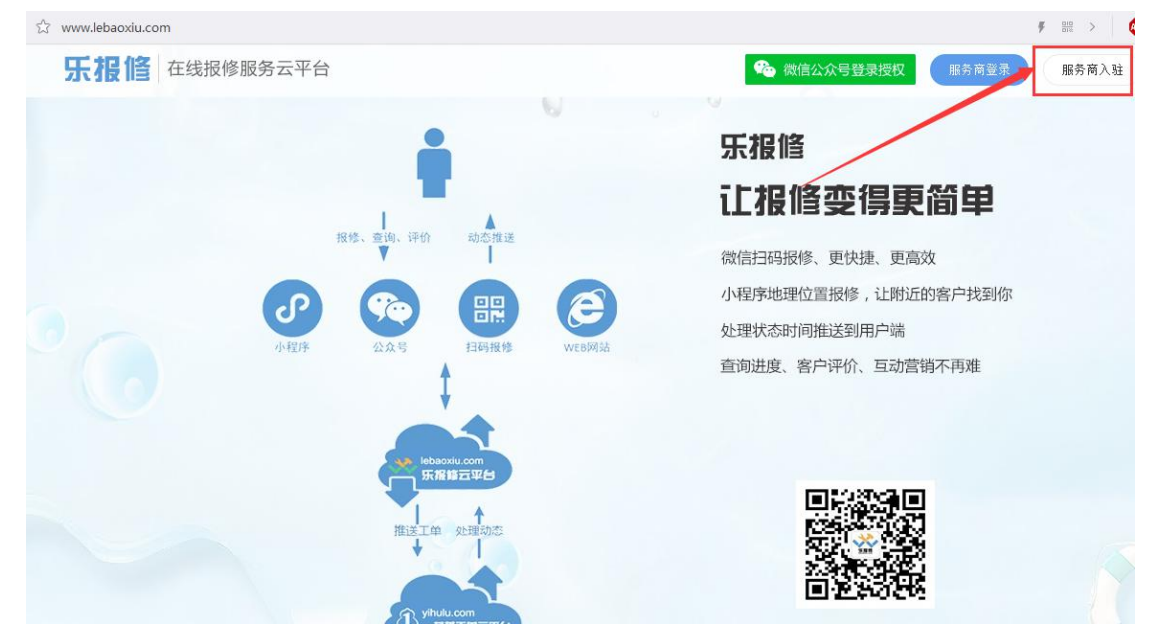

2. 填写账号信息(手机号为登录账号)

| 手机号   |           | 将会成为您唯一的登入名    |
|-------|-----------|----------------|
| 校验码   | oj4x 014  | <b>X</b> 获取验证码 |
| 验证码   |           |                |
| 服务商名称 | xxx售后服务中心 | 注册后将不能修改       |
| 登录密码  |           | 至少6个字符         |
| 确认密码  | ••••••]   |                |

#### 第二步:授权微信公众号授权

**1.** 操作:回到网站首页,点"微信公众号登录授权",会跳转到授权二维码页面,用公众号绑定的管理员微信进行扫码,当出现扫码成功提示后,在手机微信端操作授权。

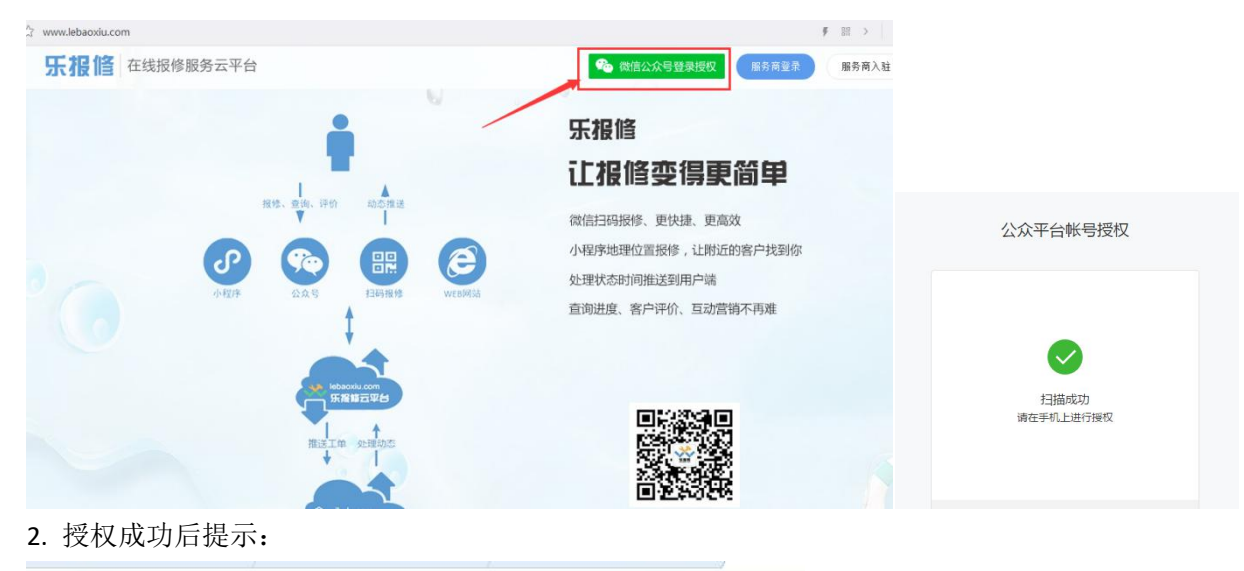

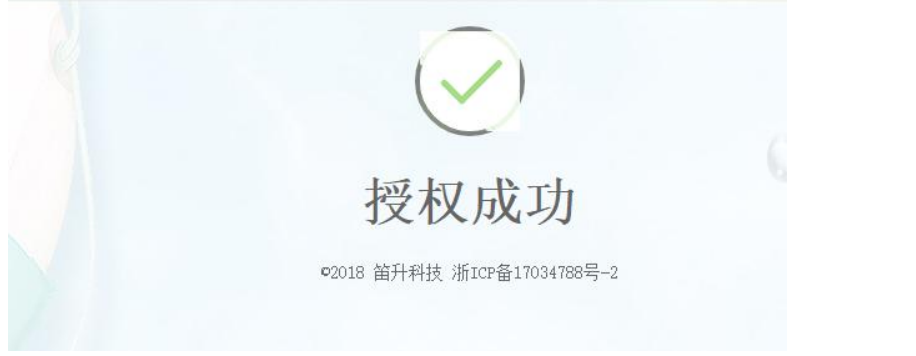

#### 第三步:服务商后台管理

**绑定一葫芦系统** (基础版用户本功能无效)
 进入后台【一葫芦】,如下图,输入一葫芦管理员账号和密码进行绑定

| XXX E F INS                                | <sub>中心</sub>                                                               |
|--------------------------------------------|-----------------------------------------------------------------------------|
| <ul> <li>♠ 工作台</li> <li>■ 报修单列表</li> </ul> | 请在下方输入一葫芦企业管理员账号密码进行绑定!<br>http://www.yihulu.com<br>一葫芦登录账号<br>请输入您的一葫芦登录账号 |
| ☑ 报修单表单 ○ 微信公众号                            | 一葫芦登录密码                                                                     |
| ∂ −葫芦                                      | 请输入您的一葫芦登录密码 西                                                              |
| \$ 我的账户                                    | 立即绑定                                                                        |
| ▲ 我的信息                                     |                                                                             |
| ✿ 设置                                       |                                                                             |

#### 2. 系统设置

进入后台【设置】,如下图,选择是否启用用户评价/无序列号报修,并设置评分的描述和标签。

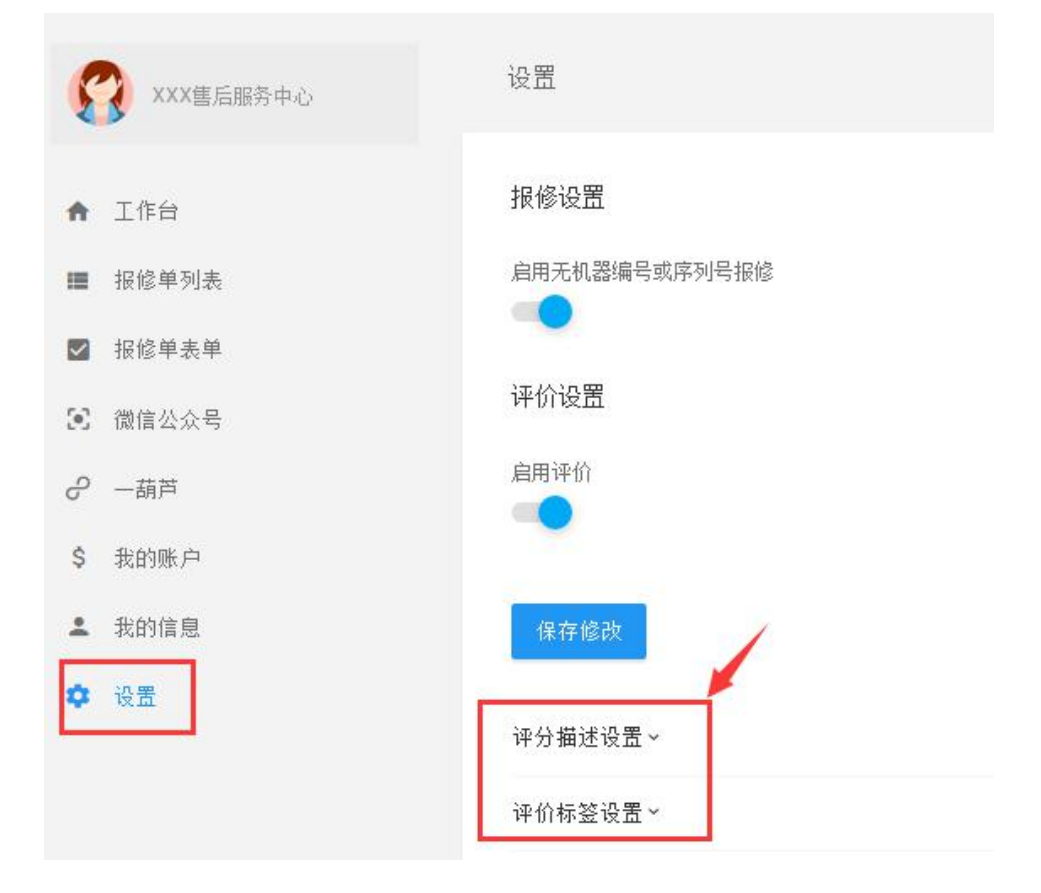

#### 3. 设置报修网址二级域名

进入后台【工作台】,如下图,点"申请二级域名",并填写保存,等审核通过后才会生效。

| XXX售后服务中心                                | 工作台         |                                 |
|------------------------------------------|-------------|---------------------------------|
| ♠ 工作台                                    | 客户报修        |                                 |
| <ul> <li>报修单列表</li> <li>报修单表单</li> </ul> | 微信扫描报修      | 我的报修门户                          |
| <ul> <li>微信公众号</li> </ul>                |             | http://www.lebaoxiu.com/?id=131 |
| ∂ −葫芦                                    |             | 点击下方按钮申请乐报修二级域名                 |
| \$ 我的账户                                  | 95.000 C    | 申请二级域名                          |
| ▲ 我的信息                                   | 3556-936.¥7 | 点击下方按钮申请将您现有域名解析到乐报修            |
| ✿ 设置                                     |             | 自有域名申请                          |

设置好后,效果如下:

客户报修

| 微信扫描报修         | 二级域名效果如下: | 我的报修门户                  |
|----------------|-----------|-------------------------|
|                |           | http://yhl.lebaoxiu.com |
| -9-9-0-92e     |           | 您已申请以下二级域名              |
|                |           | 乐报修二级域名名称:yhl           |
|                |           | 乐报修二级域名状态: 审核通过         |
| STATISTICS C   |           | 点击下方按钮申请将您现有域名解析到乐报修    |
| 1.43340.5424-3 |           | 自有域名申请                  |

#### 4. 配置微信公众号菜单

进入【微信公众号】-【公众号菜单】,如图,首先点"+"新建菜单,然后设置菜单名称,最后选择 对应的应用接口(所有接口都是乐报修平台内置好的)

扫码:微信扫码报修

跳转网页:设置要跳转的网站网址

功能页面: 内置的(直接报修入口、报修列表入口、报修查询入口、我的信息入口)

自动回复:设置用户点击菜单后的回复内容

| く返回  |      | 杭州笛升科技有 | 限公司] 👤 |                  |             |                     |             |        |
|------|------|---------|--------|------------------|-------------|---------------------|-------------|--------|
|      |      |         |        | <b>2</b><br>菜单名称 | 新菜单<br>字数不超 | <del>过4个汉字或0个</del> | <del></del> |        |
|      |      |         |        | <b>3</b><br>菜单内容 | • 扫码        | ○ 跳转网页              | ○ 功能页面      | ○ 自动回复 |
|      |      |         |        |                  |             |                     |             |        |
|      |      | 官网      | 1      |                  |             |                     |             |        |
|      |      | 登录      |        |                  |             |                     |             |        |
|      |      | 新菜单     |        |                  |             |                     |             |        |
|      |      | +       | 1      |                  |             |                     |             |        |
|      | ⊖ 服务 | ◎一葫芦    | ◎ 积分商城 |                  |             |                     |             |        |
| 保存修改 |      |         |        |                  |             |                     |             |        |

| ✔返回       | 乐【杭州笛升科技有 | 限公司] 👤 |                  |             |                     |             |        |
|-----------|-----------|--------|------------------|-------------|---------------------|-------------|--------|
|           |           |        | <b>2</b><br>菜单名称 | 新菜单<br>字数不超 | <del>过4个汉字式0个</del> | <del></del> |        |
|           |           |        | 3<br>菜单内容        | ● 扫码        | ○ 跳转网页              | ○ 功能页面      | ○ 自动回复 |
|           |           |        |                  |             |                     |             |        |
|           | 官网        |        |                  |             |                     |             |        |
|           | 登录        |        |                  |             |                     |             |        |
|           | 新菜单       |        |                  |             |                     |             |        |
|           | +         | 1      |                  |             |                     |             |        |
| ·<br>· 服务 | ◎ 一葫芦     | ◎ 积分商城 |                  |             |                     |             |        |
| 保存修改      |           |        |                  |             |                     |             |        |

#### 5. 设置报修表单

进入【报修单表单】,选择默认的报修表单,如图

| 当前正在使用表单: 2014/86单 |            |         |
|--------------------|------------|---------|
| <b>Q</b> 输入文字开始搜索  |            |         |
| 表単名称               | 日期         | 操作      |
| 特殊样式1              | 2018-01-29 | 设为默认 预览 |
| 极简报修单              | 2017-12-15 | 设为默认 预览 |
| 简单报修单              | 2017-12-15 | 设为默认 预览 |
| 复杂报修单              | 2017-12-15 | 设为默认 预览 |

#### 6. 设置服务商信息

进入【我的信息】,设置服务商对外显示的名称、介绍及联系信息,如图。

| 登录账号         | 服务商名称            | 联系人 | 联系电话       |
|--------------|------------------|-----|------------|
| 17888888888  | <b>乐报修</b> 云报修平台 | 一葫芦 | 4008-571-1 |
|              |                  |     |            |
| 服务商地址        |                  |     |            |
| 拉州主西湖区二份结西回欧 | 10-24520         |     |            |
| 仍用中国期区三极镇西西周 | 10-5 A529        |     |            |
|              |                  |     |            |
| 关于文本         |                  |     |            |
|              |                  |     |            |

#### 保存修改

如果需要将报修平台登录接口放在自己网站,可以用"嵌入窗口登录"功能;

| 設備 設備 設備 登录窗口稿 登录窗口稿 20 420 870년 6月00년 6月00년 6月00년 6月00년 6月00년 7月10日 6月10日 6月10日 6月10日 6月10日 6月10日 6月10日 6月10日 6月10日 6月10日 6月10日 6月10日 6月10日 6月10日 6月10日 6月10日 6月10日 6月10日 6月10日 6月10日 6月10日 6月10日 6月10日 6月10日 6月10日 6月10日 6月10日 6月10日 6月10日 6月10日 6月10日 6月10日 6月10日 6月11日 6月11日 6月111日 6月11日 6月11日 6月111日 6月111日 6月11日 6月111日 6月111日 6月111日 6月111日 6月111日 6月111日 6月111日 6月111日 6月111日 6月111日 6月111日 6月111日 6月111日 6月111日 6月111日 6月111日 6月111日 6月111日 6月111日 6月111日 6月111日 6月111日 6月111日 6月111日 6月1111日 6月1111日 6月1111日 6月1111日 6月1111日 6月1111111111111111 |
|----------------------------------------------------------------------------------------------------|
| 990 420<br>帮预览<br>请输入您的手机号码和短信验证码登录                                                                                                    |
| 时成党<br>会员登录<br>请输入您的手机号码和短信验证码登录                                                                                                    |
| 会员登录<br>请输入您的手机号码和短信验证码登录                                                                                                    |
| 会员登录<br>请输入您的手机号码和短信验证码登录                                                                                                    |
| 请输入您的手机号码和短信验证码登录                                                                                                    |
| 请输入您的手机号码和短信验证码登录                                                                                                    |
|                                                                                                    |
| 登录手机号                                                                                                    |
|                                                                                                    |
| 发送验证码                                                                                                    |
| 短信验证码                                                                                                    |
| 密码登录 忘记密码?                                                                                                    |
|                                                                                                    |

#### 7. 报修查询

【报修单列表】: 查询所有的报修单,可手动设置处理进度。对于已绑定了一葫芦系统的用户,完全可以在一葫芦信息里处理和查看报修单,工单处理状态会自动同步,并推送到报修用户端;

| 报修单<br>号                  |   | 进度~ | 报修时<br>间                    | 机器品<br>牌 | 机器类<br>别 | 机器型<br>号                            | 机器编<br>号 | 序列号1            | 故障描<br>述 | 服务类<br>别 | 保修情<br>况  | 預約时<br>间            | 备注 | 報  |
|---------------------------|---|-----|-----------------------------|----------|----------|-------------------------------------|----------|-----------------|----------|----------|-----------|---------------------|----|----|
| BX-2018<br>0320-00<br>095 | > | 待确认 | 2018-03-<br>20 12:43:<br>57 | 联想       | 打印机2     | N900                                |          | 345             | 不能打印     | 安装       | 保外        | 2018-03-<br>2012:42 |    | 详情 |
| BX-2018<br>0313-00<br>087 | Ŷ | 已分派 | 2018-03-<br>1314:01:<br>57  | 格力       | 空调       | KFR-76L<br>W/(7656<br>8L1)A1-<br>N1 |          | SN-0000<br>0168 | Xdhg     | 安装       | 合同保修<br>期 |                     |    | 详情 |

#### 8. 账户续费/版本升级进

进入【我的账户】,进行续费或升级到高级版,默认试用时长为15天。

| 😭 XXX售后服务中心                                | 我的账户                   |                  |           |       |          |           |          |
|--------------------------------------------|------------------------|------------------|-----------|-------|----------|-----------|----------|
| <ul> <li>▲ 工作台</li> <li>■ 报修单列表</li> </ul> | 您的 试 <b>用版</b> 服务到期时间为 | 2018-03-27 14:30 | 当前账户余额    | 瓦.00元 | 我要续费     | 升级版本      |          |
| <ul><li>☑ 报修单表单</li><li>☑ 微信公众号</li></ul>  | Q 输入文字开始搜索             |                  |           |       |          |           |          |
| <ul> <li>一葫芦</li> <li>\$ 我的账户</li> </ul>   | 订单编号                   | 类型~              | 支付方<br>式∽ | 状态~   | 订单金<br>额 | 订单创<br>建人 | 订单i<br>注 |
| ✿ 设置                                       |                        |                  |           |       | 暂无数据     |           |          |

# 终端用户报修

用户报修可通过微信端和电脑端报修

#### 电脑端报修

报修网址:就是服务商后台的报修门户网址(二级域名网址/自定义网址)

#### 我的报修门户

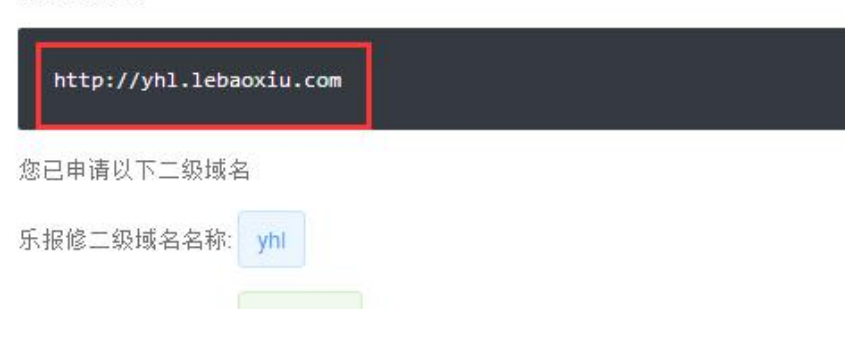

# WEB 报修界面如下:

1. 机器编号/序列号报修

|      |          | ()A           |  |
|------|----------|---------------|--|
|      |          |               |  |
|      |          |               |  |
|      |          | 快捷报修          |  |
|      |          | 2             |  |
| 请输入机 | 1.器编号或序列 | H             |  |
|      | 立即查询     | 不知道机哭编号或序列号据修 |  |
|      |          |               |  |

## 2. 无机器编号或序列号报修:

| 机器品牌*         |   | 机器类别* |   | 机器型号*               | 机器编号      |  |
|---------------|---|-------|---|---------------------|-----------|--|
| 联想            |   | 打印机2  | ۲ | и900                | ▼ 请输入机器编号 |  |
| 序列号1          |   |       |   |                     |           |  |
| 3566          |   |       |   |                     |           |  |
| 故障描述*         |   |       |   |                     |           |  |
| 不能打印          |   |       |   |                     |           |  |
| <b>服务类别</b> * |   | 保修情况  |   | 預约时间                |           |  |
| 维修            | • | 厂保内   | • | 2018-03-20 12:22:23 |           |  |
| 备注            |   |       |   |                     |           |  |
| <b>请</b> 输入备注 |   |       |   |                     |           |  |
|               |   |       |   |                     |           |  |
| <b>最修附件</b>   |   |       |   |                     |           |  |
| * 添加图片附件      |   |       |   |                     |           |  |
|               |   |       |   |                     |           |  |
|               |   |       |   |                     |           |  |

# 微信报修 (通过绑定的服务商微信公众号)

| 维修知 | Ŕ   |        |      | 쭈  | -   | • ×        |
|-----|-----|--------|------|----|-----|------------|
|     | 我是说 | 23分的自动 | 2:36 |    |     |            |
| ≡服务 | ł   | ≡一葫    | 芦    | ≡积 | 分商城 | ( <u>=</u> |

#### 1. 报修, 有序列号报修和无序列号报修, 如图

|               | 立即报修                                                    |                    |
|---------------|---------------------------------------------------------|--------------------|
|               | 0<br>LA: BERNE: (C) (C) (C) (C) (C) (C) (C) (C) (C) (C) | 1991<br>191        |
|               |                                                         | 服修审核               |
|               | RPAR 513858 EP 0.5 RF 20 TO                             | S.                 |
|               |                                                         | 2                  |
|               | 0.#%i335_3726 0.#%i335_3726 🗉 0.#%i                     | ( <sup>194</sup> ) |
|               | 图片附件 请选排                                                | 译 >                |
|               | 图片附件                                                    |                    |
|               |                                                         |                    |
|               | ●<br>▲注                                                 | <b>へ</b><br>計注     |
| 不知道机器编号或序列号报修 |                                                         | 0                  |
| 立即查询          | 故障描述 不能打印                                               |                    |
|               | 预约时间 2018-03-20 12:4                                    | 12 >               |
| 请输入机器编号或序列号   | 保修情况保修                                                  | 外 >                |
| 快捷报修          |                                                         | 高号                 |
| 60            | 序列号1 345                                                | 0                  |
|               | 机器信息 联想 打印机2 N90                                        | )0 >               |
|               | 服务类别安排                                                  | 装 >                |

# 2. 查询/评价

# 完工状态的工单可以进行评价

| BX-20180315-00092     | 已完工                    | 工单编号: GD-180315-001   |
|-----------------------|------------------------|-----------------------|
| 机器品牌                  | 联想                     | 服务日期: 2018-03-15      |
| 机器类别                  | 打印机                    | 打个分吧                  |
| 机器型号                  | N900                   | * * * * *             |
| 机器编号                  |                        |                       |
| 序列号1                  | 36363636               |                       |
| 故障描述                  | hh                     | 很不错 技术好 态度很好 望改进 +    |
| 服务类别                  | 保养                     | 更多标签 ~                |
| 保修情况                  | 厂保内                    |                       |
| 预约时间                  | 2018-03-15 15:46       | 亲,服务感受如何,况说他的优点或是不足吧! |
| 备注                    |                        |                       |
|                       | 去评价 >                  | 发表评价                  |
| BX-20180117-00030     | 已分派                    |                       |
| 机器品牌                  | 格力                     |                       |
| 机器类别                  | 空调                     |                       |
| 机器型号                  | KFR-72LW/(72591)NhAa-3 |                       |
| 机器编号                  | NO000028               |                       |
| 序列号1                  |                        |                       |
| novements of a sector | June - June - June     |                       |